## AGRIMASTER® HELP NOTE

## Extracting the Payment summary (Group certificate) Information from Agrimaster

To find the gross totals for wages and tax deducted for each employee in Agrimaster:

**1.** Start at the **HOMEPAGE** 

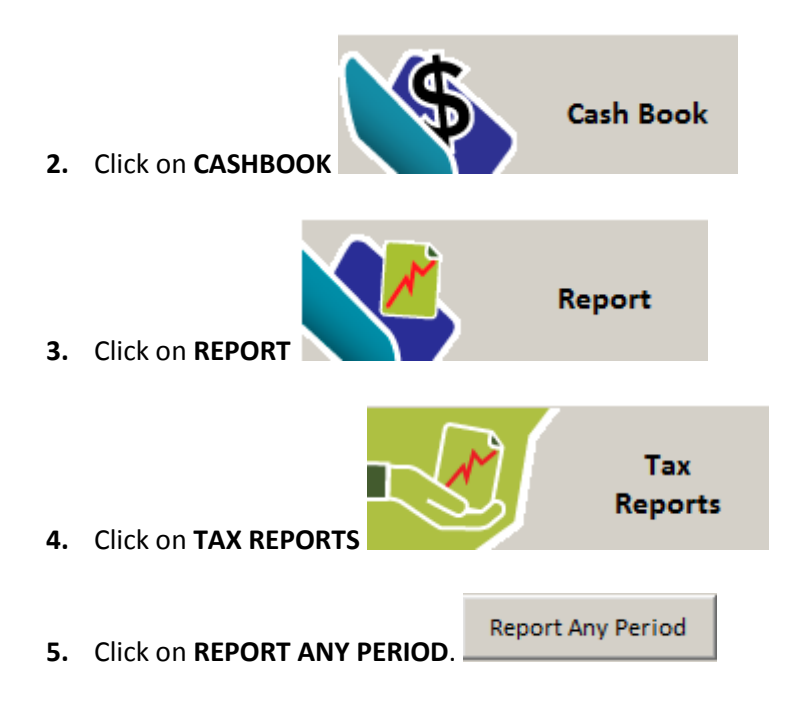

## © Copyright 2011 Mastergroup (Aust.) Pty Ltd

All rights reserved. No part of this Help Note may be reproduced, stored in a retrieval system, or transmitted in any form or by any means, electronic, electrostatic, magnetic tape, mechanical, photocopying, recording or otherwise, without permission in writing from the author.

Agrimaster Help Note – Payment summary information in Agrimaster

| GST RETURN DUE<br>January 2010 to March 2010<br>View & Print GST <u>C</u> orrections<br>Enter GST <u>A</u> djustments (Non-cash)<br>INSTALMENT TAX RETURN DUE<br>January 2010 to March 2010<br>WAGES TAX RETURN DUE<br>January 2010 to March 2010<br>WITHHOLDING TAX RETURN DUE<br>January 2010 to March 2010<br>FUEL TAX REBATE RETURN DUE<br>January 2010 to March 2010 | <ul> <li>GST (Full report)</li> <li>GST (Summary by Code only)</li> <li>Instalment Income Tax (Details)</li> <li>Instalment Income Tax (Summary only)</li> <li>Wages Tax Deductions (Details)</li> <li>Withholding Tax Deductions (Details)</li> <li>Fuel Tax Rebate (Details)</li> <li>WET (Details)</li> <li>BAS (View and Print only)</li> <li>BAS (View, Print, Close Tax period)</li> <li>GST Reconciliation</li> <li>GST Balance (no adjustments)</li> <li>GST Adjustments</li> <li>Entry details - all transactions</li> </ul> | Orientation<br>© Portrait<br>© Landscape                          | Click Here |
|----------------------------------------------------------------------------------------------------|----------------------------------------------------------------------------------------------------|-------------------------------------------------------------------|------------|
| Remind me to check setups before reporting.       Proportional Codes<br>Setup     Instalment Tax<br>Setup       Tax Witholding<br>Setup     Tax Deducted Setup       Fuel Tax Rebate<br>Setup     Setup                                                                                                    | Allow selection of bank accounts  Allow amount to report as a capital acquisition (GST)                                                                                                    | Report Any Period<br>Re-print Past Period<br>Open Previous Period |            |

**6.** Enter the **FIRST MONTH** and **LAST MONTH** of the financial year you wish to report on. (For example July 2009 - June 2010).

| 7. Select the report WAGES TAX DEDUCTIONS (DETAILS).                                                                                                    |                                                                                                    | Click on<br>the green                                                      |
|----------------------------------------------------------------------------------------------------|----------------------------------------------------------------------------------------------------|----------------------------------------------------------------------------|
| 8. Report by NAME.                                                                                                    |                                                                                                    | tick.                                                                      |
| Report Any Period<br>First Month June 2009<br>Last Month July 2010<br>Close 'Any Period' Reporting<br>June 2009 to July 2010<br>Any period may be reported but ensure<br>that the current GST private use<br>percentages are correct for the whole<br>selected period.<br>Fuel tax rebates will not be reported for<br>periods prior to July 2006. | t month<br>nonth of<br>year you<br>t on.<br>I report)<br>C GST (Su<br>Select Wages Tax<br>Deductions (Details).<br>Instalm<br>Wages Tax Deductions (Details).<br>Withholding Tax Deductions (Details)<br>Withholding Tax Deductions (Details)<br>S Fuel Tax Rebate (Details)<br>WET (Details)<br>BAS (View and Print only)<br>BAS (View, Print, Close Tax period)<br>GST Reconciliation<br>GST Balance (no adjustments)<br>GST Adjustments<br>Entry details - all transactions | Orientation<br>Portrait<br>Dist Order<br>Record<br>ST Date<br>Code<br>Code |

This report will display all the Wages Gross and Wages Tax Deducted Totals for all employees.